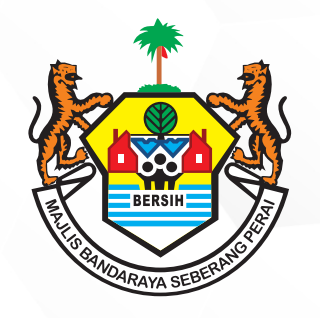

## PERKHIDMATAN MBSP SECARA ATAS TALIAN

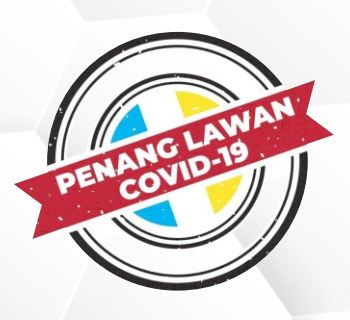

## TATACARA PERMOHONAN RAYUAN SENARAI NILAIAN CUKAI KADARAN / TAKSIRAN SECARA ATAS TALIAN

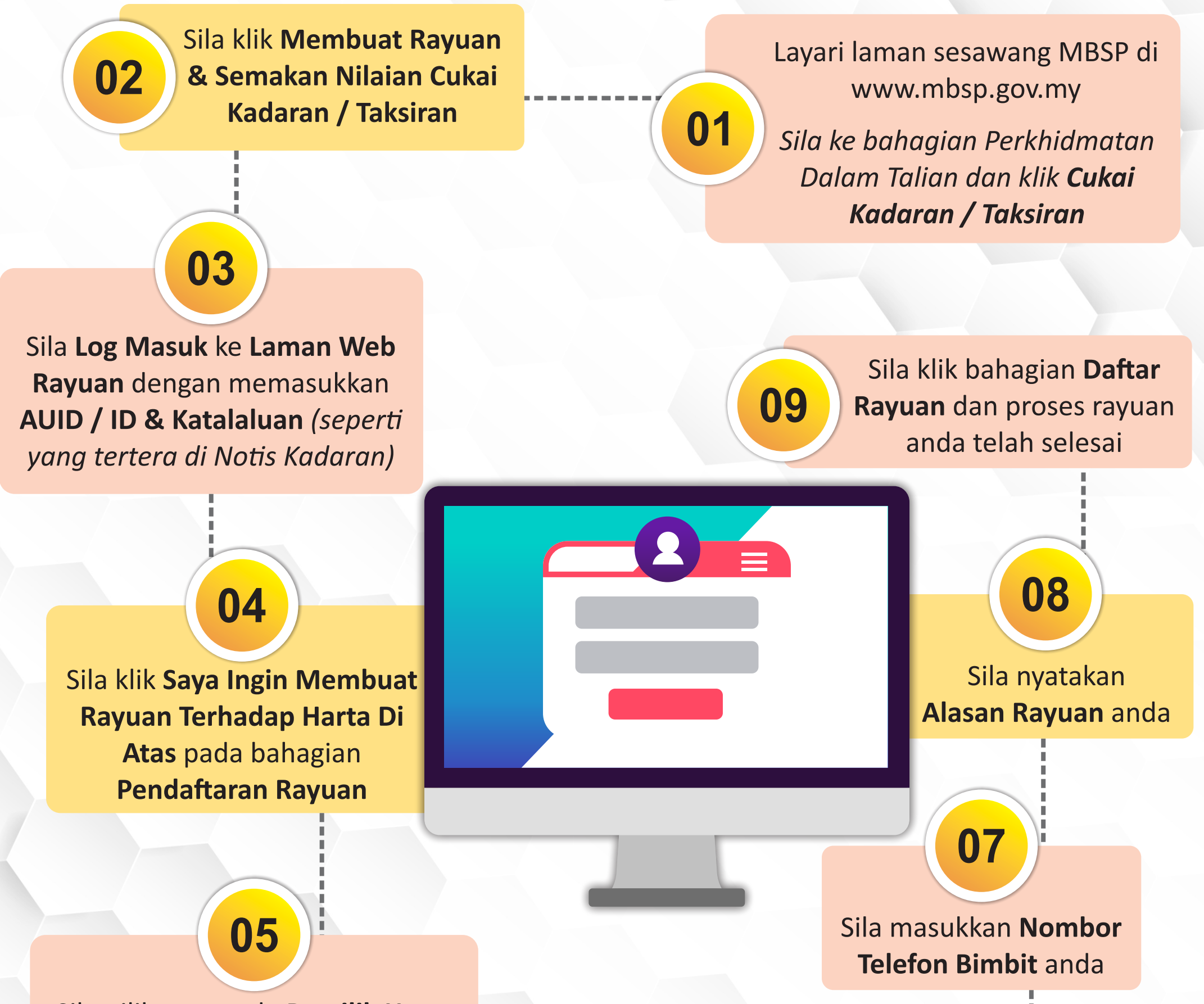

Sila pilih sama ada **Pemilik Harta** atau **Bukan Pemilik Harta** dan lengkapkan **Nama Perayu** jika anda adalah bukan pemilik harta

Sila pilih sama ada Seperti Alamat Harta atau Seperti Di Bawah (Alamat Pos Kekal)

(Sekiranya anda memilih untuk menggunakan alamat pos, sila klik **Seperti Di Bawah (Alamat Pos Kekal)** 

Sekiranya terdapat sebarang pertanyaan lanjut, sila hubungi Jabatan Penilaian Dan Pengurusan Harta di talian 04-5497 493 atau e-melkan ke onlinepenilaian@mbsp.gov.my

06

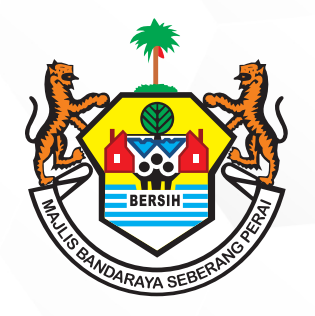

## PERKHIDMATAN MBSP SECARA ATAS TALIAN

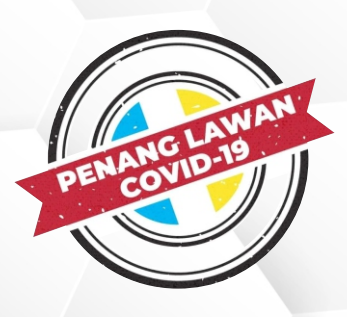

## TATACARA SEMAKAN KEPUTUSAN MESYUARAT RAYUAN CUKAI SECARA ATAS TALIAN

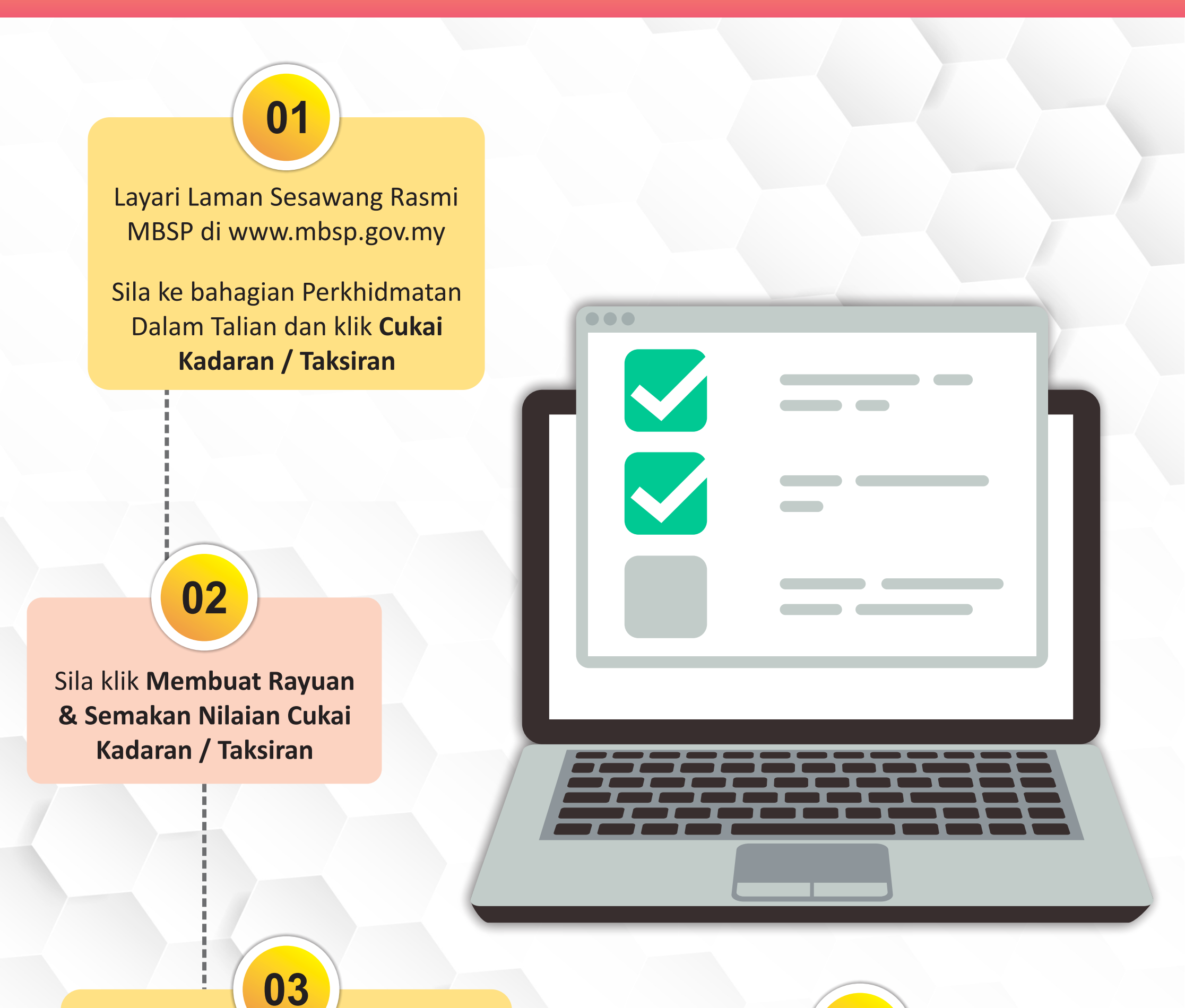

Sila Log Masuk ke Laman Sesawang Rayuan dengan memasukkan AUID / ID & Katalaluan (seperti yang tertera di Notis Keputusan Mesyuarat Rayuan Cukai) **Contemporation of Contemporation of Contemporat** 

Sekiranya terdapat sebarang pertanyaan lanjut, sila hubungi Jabatan Penilaian Dan Pengurusan Harta di talian 04-5497 493 atau e-melkan ke onlinepenilaian@mbsp.gov.my